## 淡江軟體雲帳號申請操作說明

- 至<u>淡江軟體雲網站「使用申請</u>」申請使用服務,詳步驟(1)或
   至<u>淡江軟體雲帳號申請系統</u>申請,詳步驟(2)。
  - (1) 軟體雲網站「使用申請」步驟:

按「申請」後則會新增一網頁,進入「淡江軟體雲帳號申 請系統」詢問安全性憑證問題,後續步驟接續步驟(2)

| 淡;<br>【                                                                                     | 工軟體雲帳號甲<br>使用者申請                              | 請系統                   |
|---------------------------------------------------------------------------------------------|-----------------------------------------------|-----------------------|
| :意事项:                                                                                       | 申請                                            | ε <b>ε</b>            |
| <ul> <li>本系統僅提供在校教職員生申請使</li> <li>機號:教職員為人員代號(6碼);</li> <li>密碼:系統預設密碼與個人化入口調道修改這</li> </ul> | 十万 氏川 心可 十九<br>9相问,右伙木金八週個人<br>33 密碼,請以新密碼申請。 | 化八口網,請使用身分證號後6碼或居留證號很 |

## (2) 淡江軟體雲帳號申請系統申請步驟:

輸入「單一登入」之帳號密碼後「確定」。

|                                                                                                    | 淡江軟體雲帳號申請系統<br>Tamkang SoftCloud                                                                                                    |
|----------------------------------------------------------------------------------------------------|----------------------------------------------------------------------------------------------------|
|                                                                                                    | 使用者申請 User Registery<br>使用者帳號 User account:<br>密碼 Password :<br>確定 Register                                                                                                    |
| 注意事項 Note:                                                                                                    |                                                                                                    |
| <ol> <li>本系統僅提供在校教職員会</li> <li>帳號:教職員為人員代號(</li> <li>密碼:系統預設密碼與淡淡</li> <li>The Softcloud is availa</li> <li>User account: Employees student</li> <li>ID number</li> <li>Password: By default, i</li> </ol> | 生申請使用。<br>6碼);學生請使用您的學號。<br>エ大學單一登入(SSO)相同。<br>ble to TKU students and faculty only.<br>s login with her/his 6-digit ID number. Students login with their<br>t is the same as the one for your TKU SSO. |
| 待收到開通3<br>「確定」離1                                                                                                    | 通知信函後即可使用(開通時間約30分鐘),按<br>開帳號申請系統。                                                                                                    |

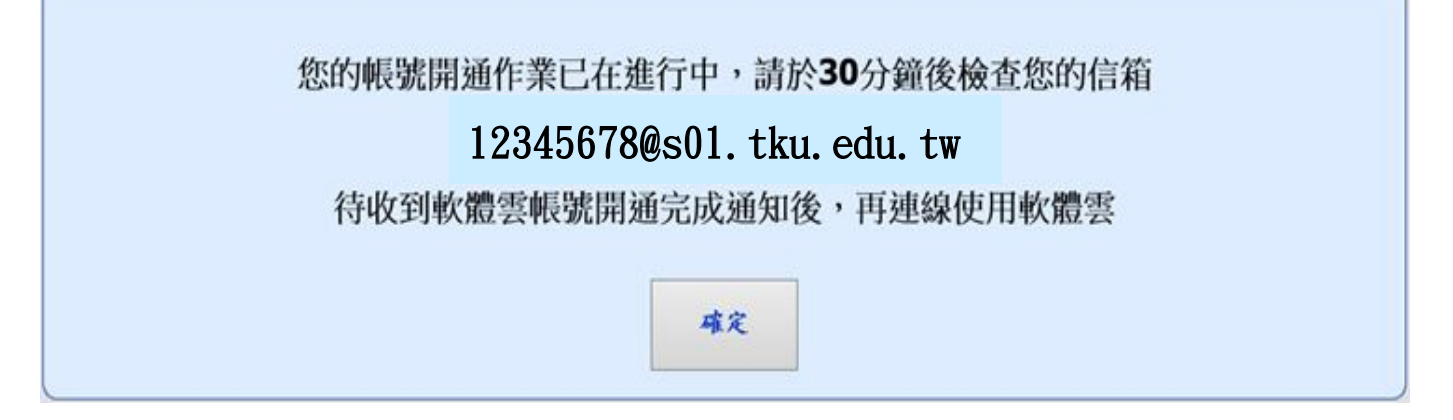

若不能登入,請確認帳號、密碼是否正確,或於上班時間電
 (02) 26215656 轉 2129 分機,由專人為您處理。